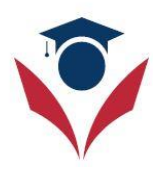

## How do attend and start my classes at USA Teach Online?

## 1) Login into the portal

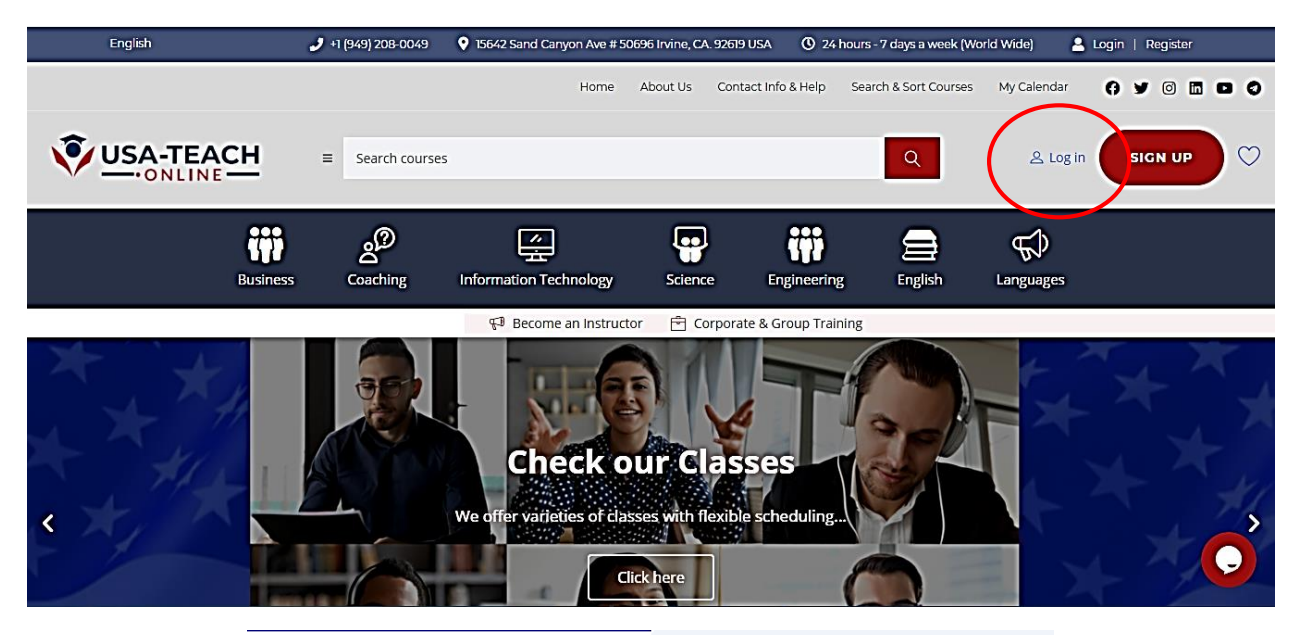

Login
Register

LOGIN

Enter login

PASSWORD

Enter password

Image: Remember me\_Lost Password

LOGIN

## 2) Once you are logged in, you go to your control Panel

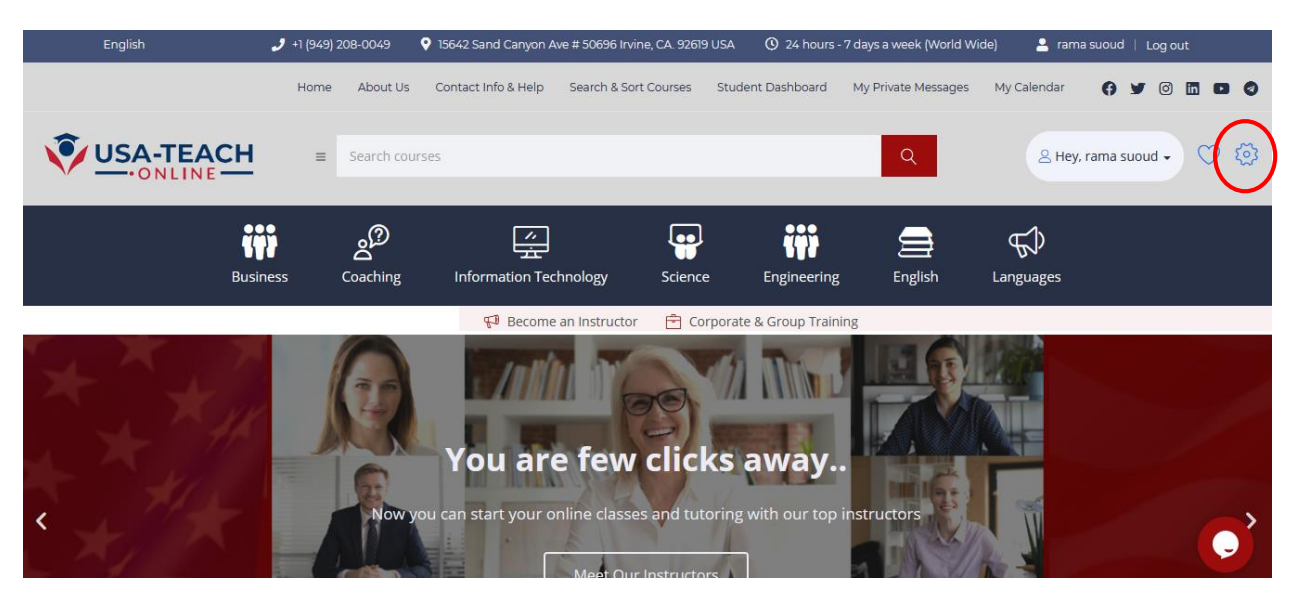

| rama suoud                             |                        |                                  |
|----------------------------------------|------------------------|----------------------------------|
| A PROFILE                              | ک My certificates      | MY MESSAGES                      |
| Edit profile                           |                        | Scroll down to<br>My Courses tab |
| My Courses                             | My Quizzes             | Ţ                                |
| English ><br>IELTS Academic (Bundle 30 | Introduction to VMware |                                  |

**3)** Double click on the course you want to access to start new course or continue your lessons.

## 4) Once you are in, you can start the course

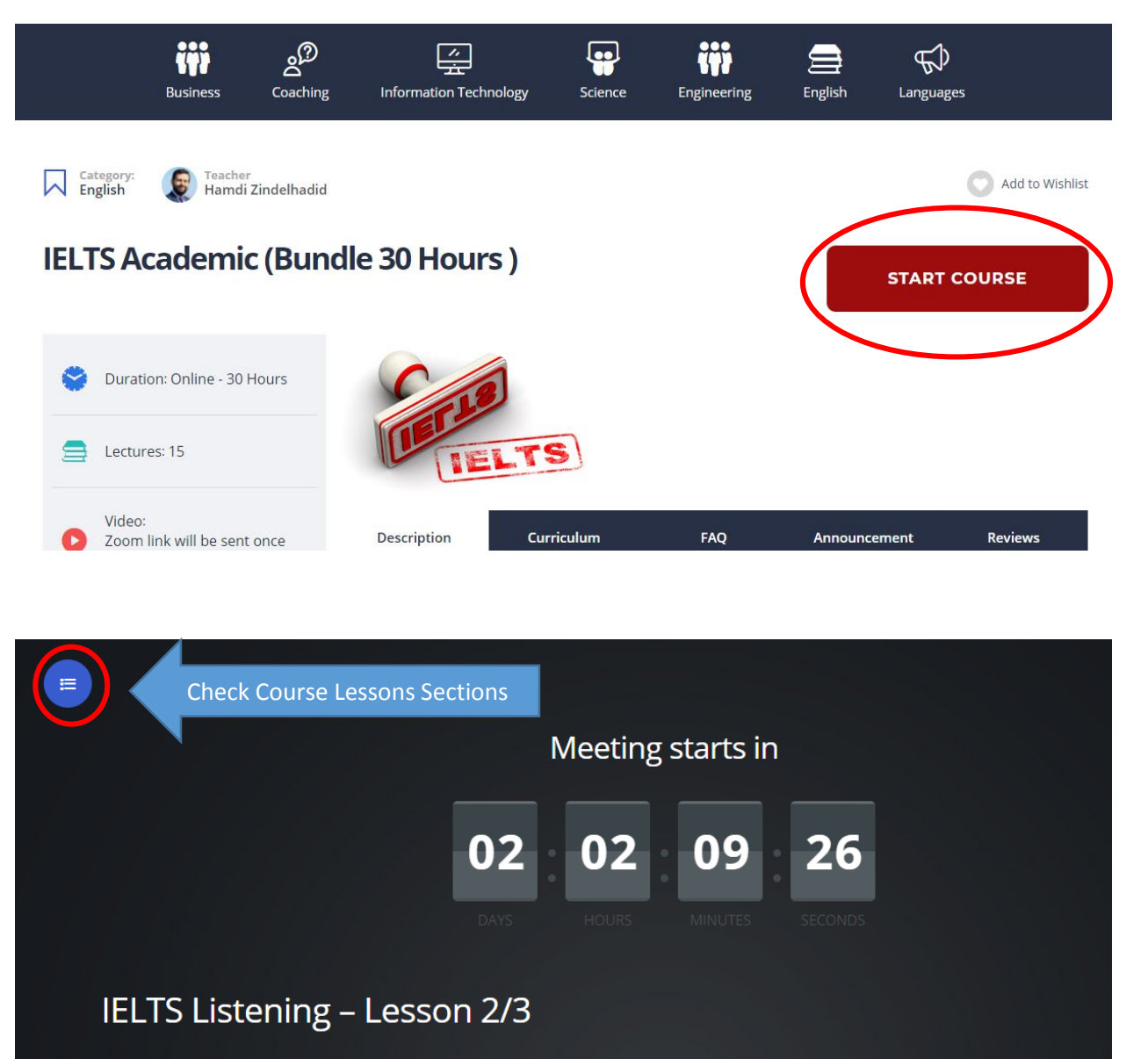

Meeting date February 3, 2021 5:00 pm

Password: usateach
JOIN IN BROWSER

Start Zoom App and Password

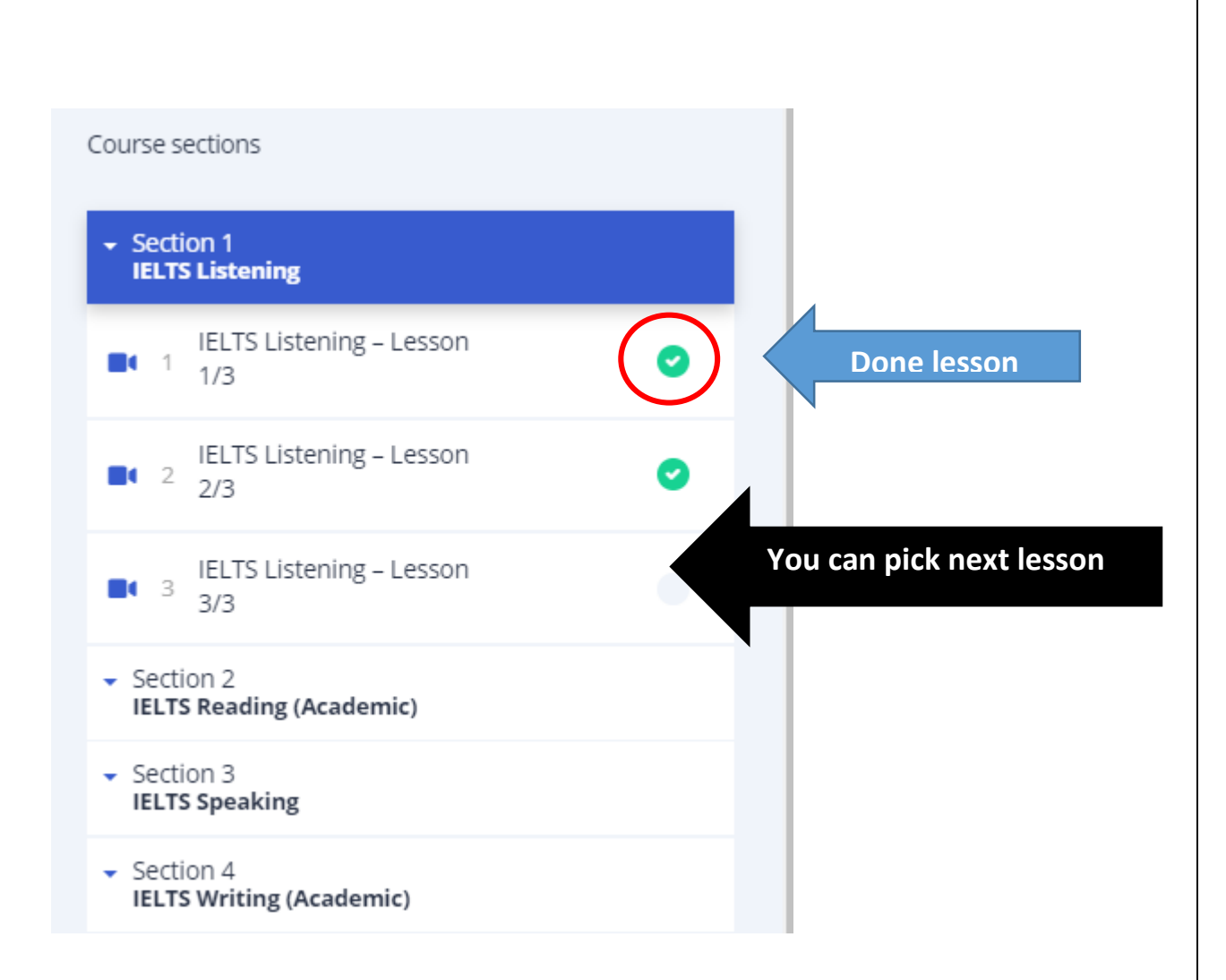

**5)** Don't forget to click the button Complete once the class is done. (this will add green check next to the lesson to indicate that it is done)

|                                                 | IELTS Listening – Lesson 3/3<br>Meeting date February 7, 2021 5:00 pm<br>Password: usateach<br>JOIN IN BROWSER |                         |
|-------------------------------------------------|----------------------------------------------------------------------------------------------------|-------------------------|
| IELTS Listening<br>IELTS Listening - Lesson 2/3 | C COMPLETE                                                                                                    | IELTS Reading (Academic |